# **Display Panel Replacement**

SOURCE: https://support.zortrax.com/m-series-display-panel-replacement/

#### **Table Of Contents**

Unplugging the Power Cable SD Card Removal Unscrewing the Display Panel Display Panel Back Cover Removal Display Panel Removal Connecting the Display Panel Display Panel Installation Securing the Display Panel Inserting the SD Card Plugging the Power Cable The display panel consists of a high contrast screen and a round, rotating knob. The screen displays information about the current printing process, the printer's menu, and other information concerning the printer. The knob allows you to navigate through the printer's menu, and adjust and control its basic settings. Therefore, if there is nothing displayed on the screen or the knob does not work properly (it rotates with resistance or becomes too loose), the display panel needs to be replaced. This manual shows the correct replacement procedure.

The following manual shows the M200 repair work. For the M300, these procedures are the same.

### **Unplugging the Power Cable**

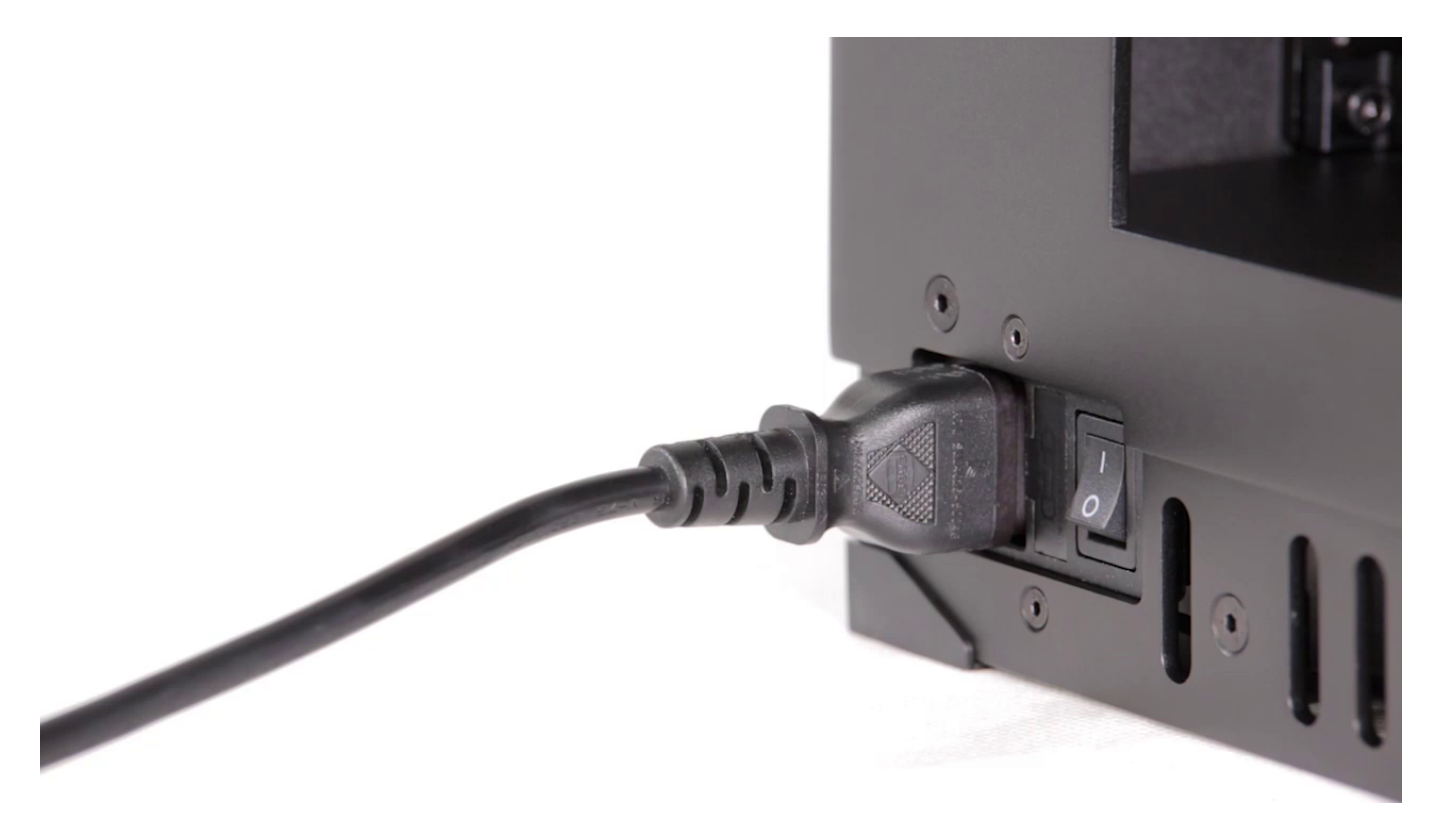

Turn off the printer and unplug the power cable.

### **SD Card Removal**

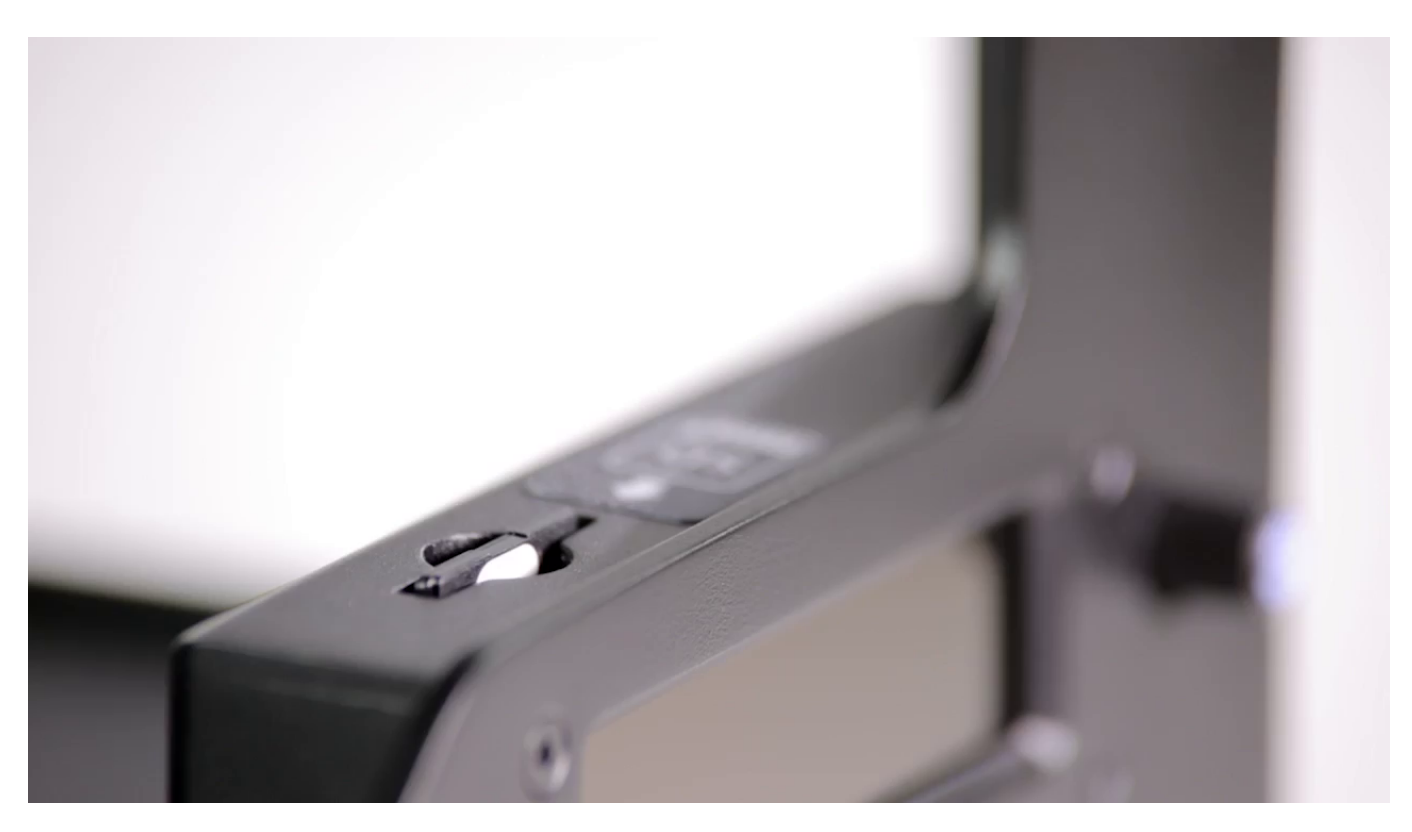

Remove the SD card from the slot.

### **Unscrewing the Display Panel**

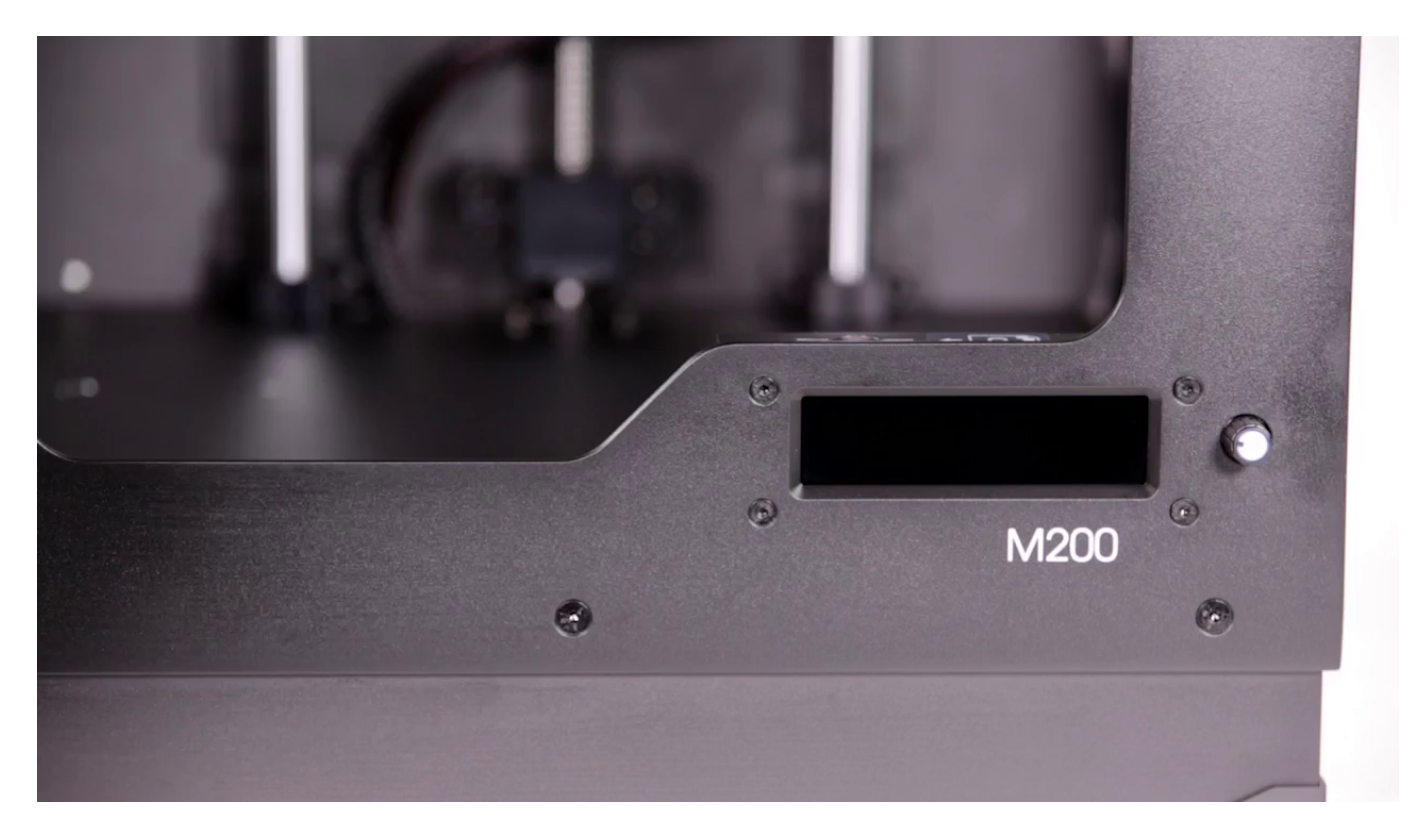

Unscrew the four screws that secure the panel to the front frame of the printer

#### **Display Panel Back Cover Removal**

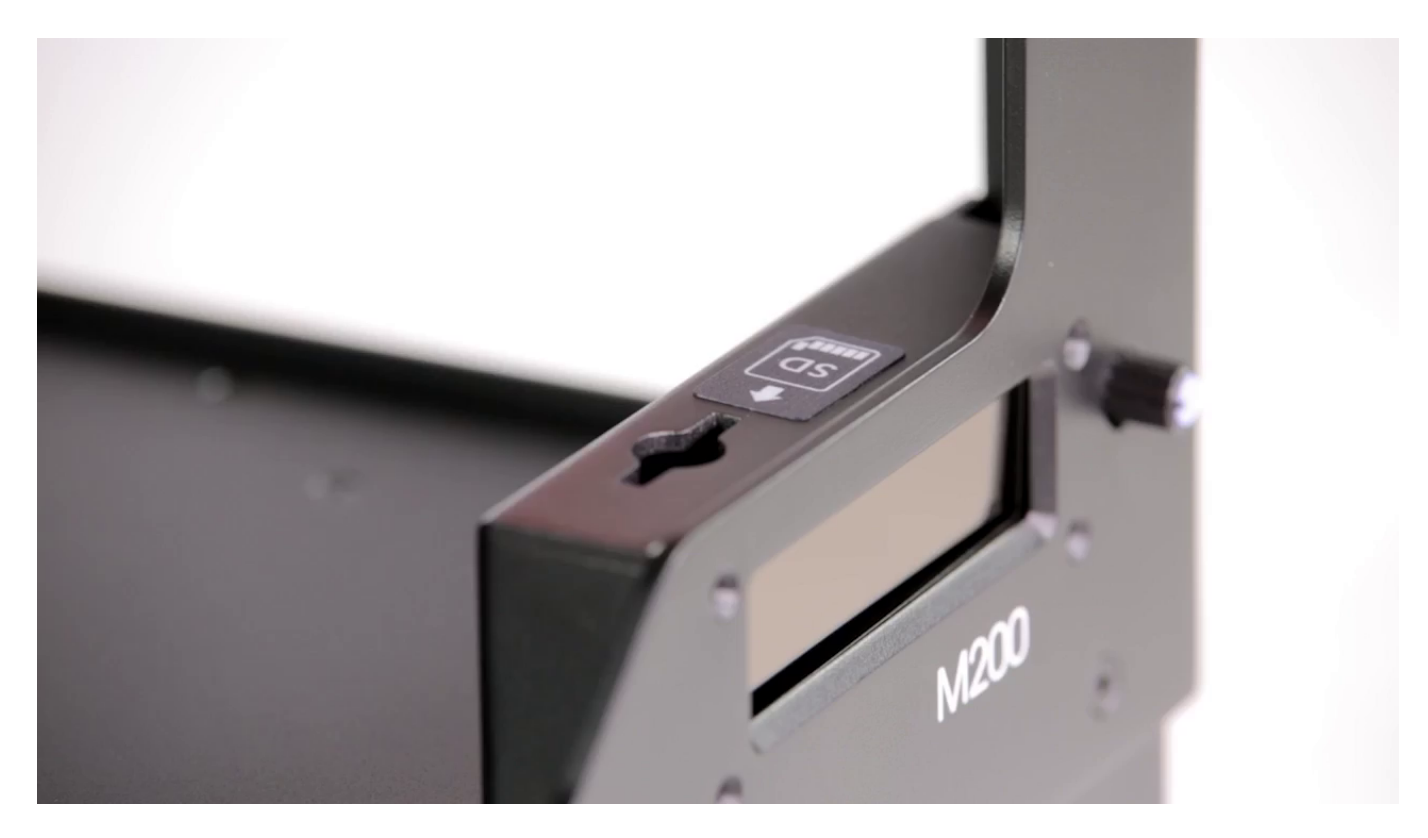

Carefully separate the back cover from the front frame.

### **Display Panel Removal**

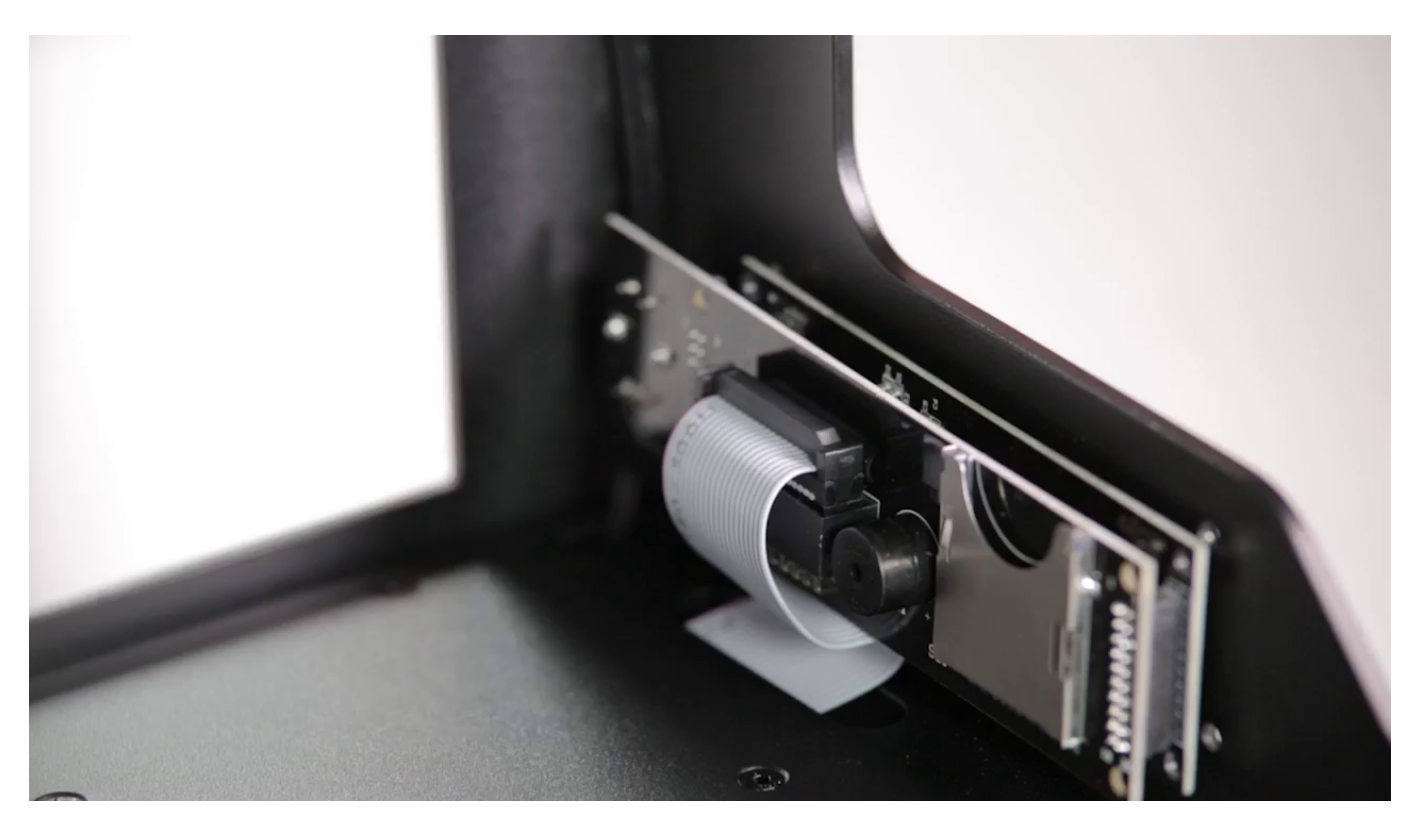

Unplug the display connector and remove the display panel.

# **Connecting the Display Panel**

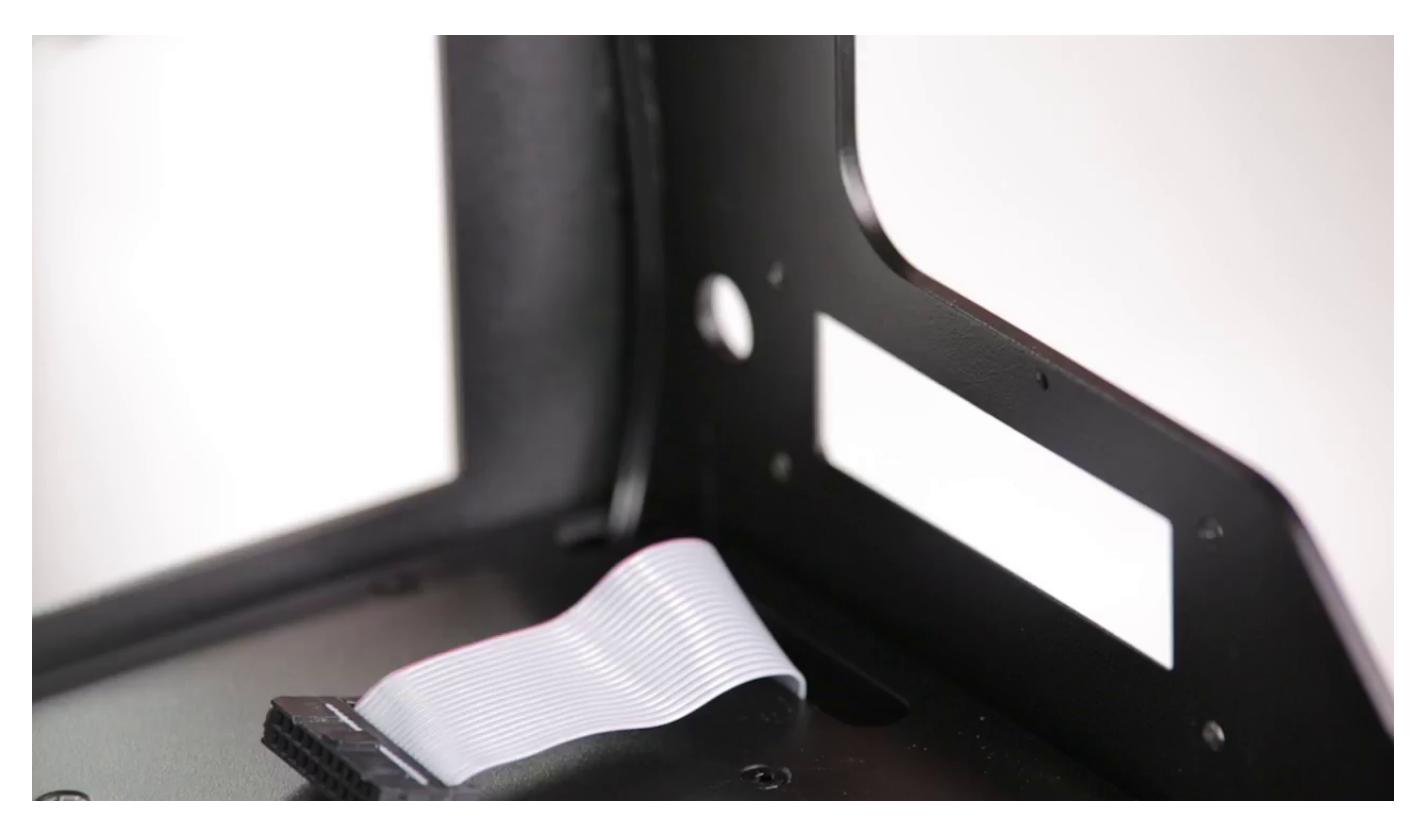

Connect the new display panel.

# **Display Panel Installation**

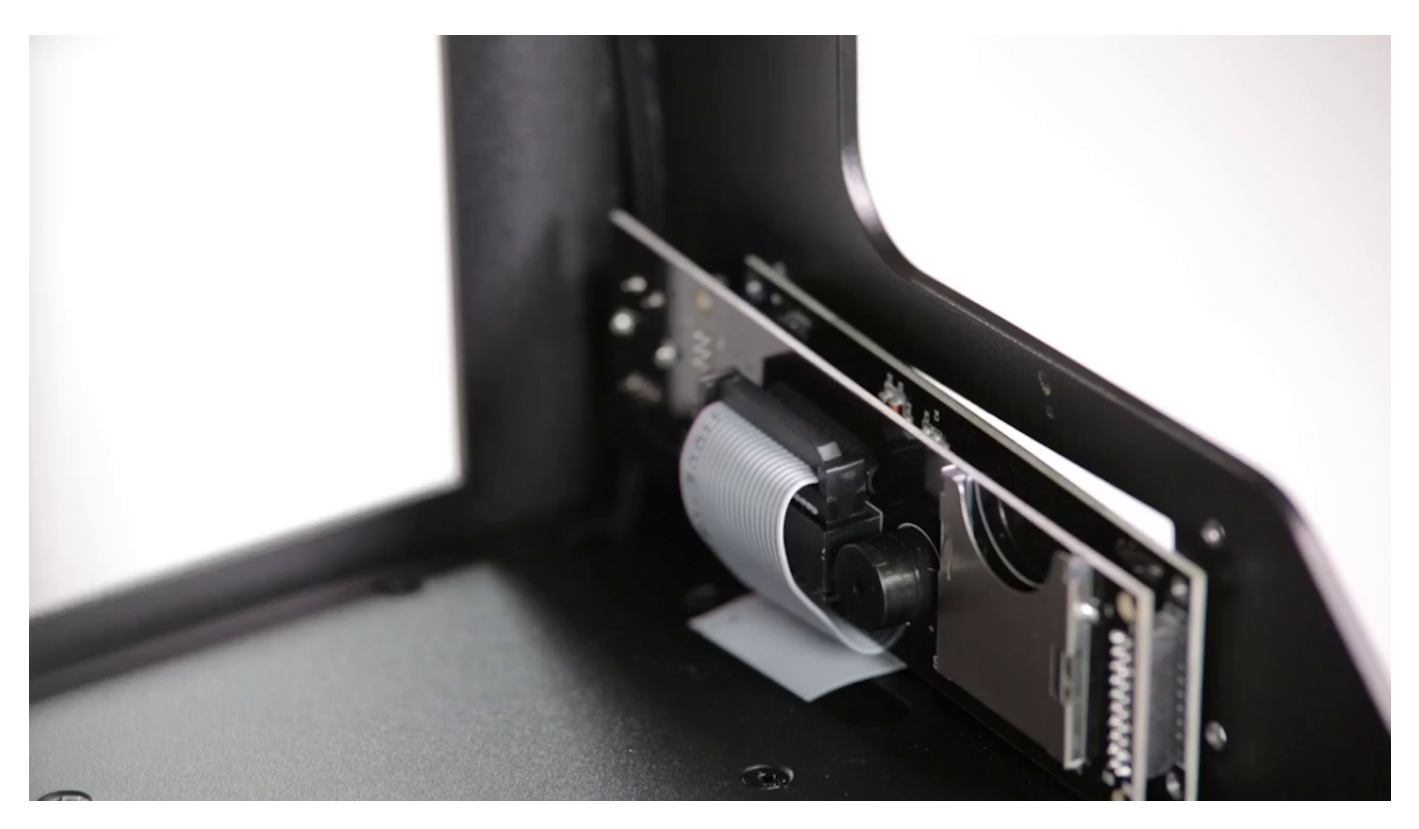

Install the display panel with the back cover.

# **Securing the Display Panel**

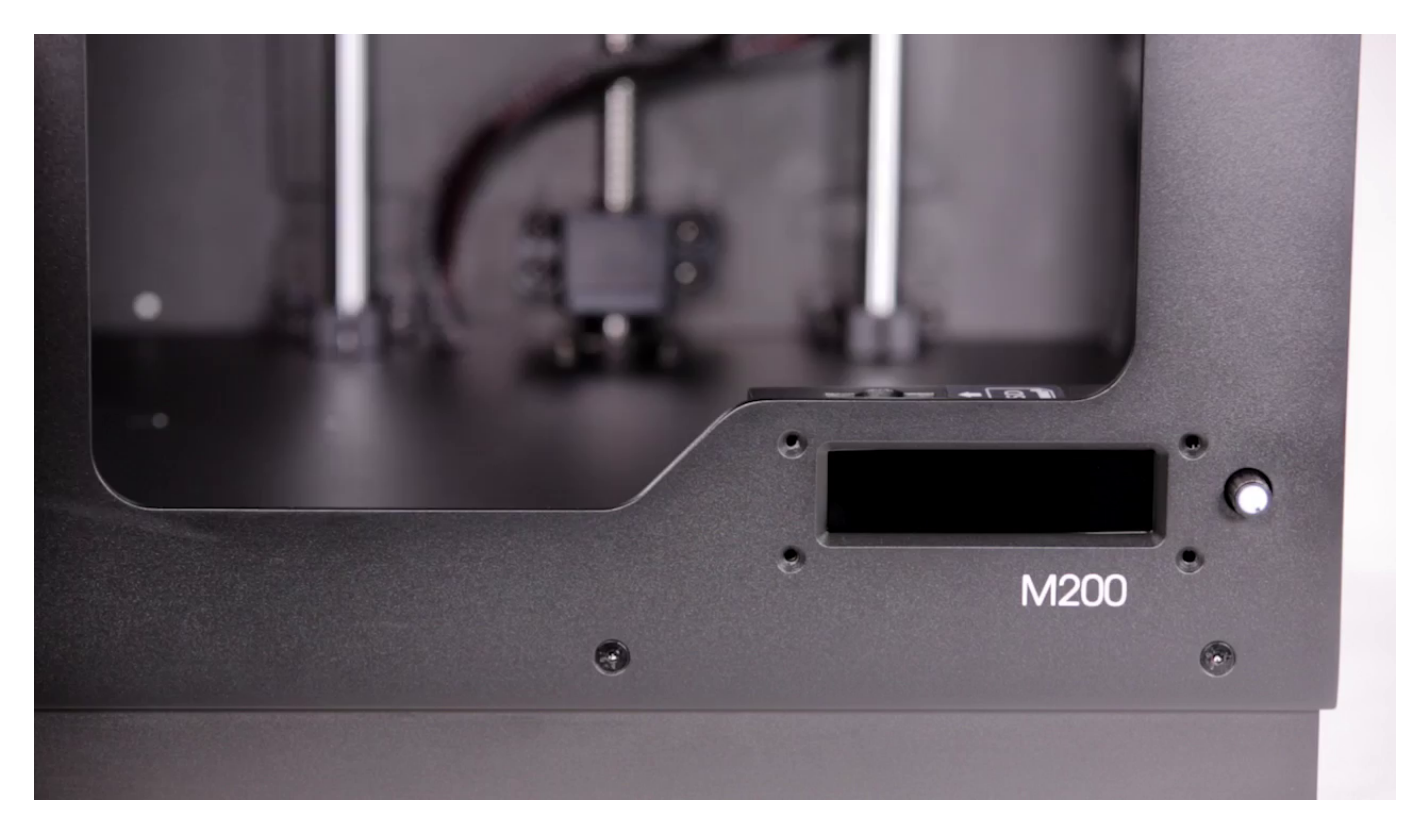

Secure the panel with the four screws.

#### **Inserting the SD Card**

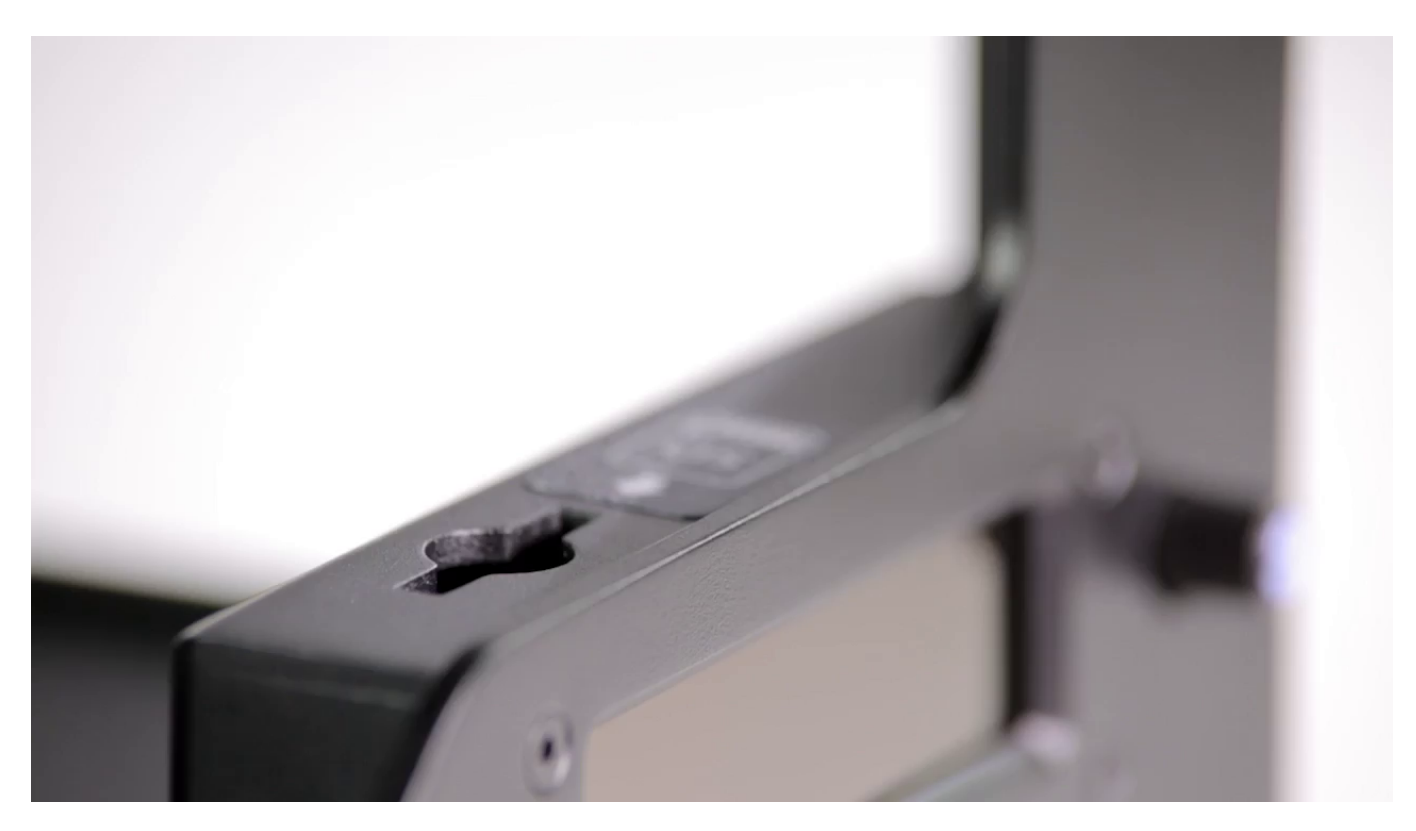

Insert the SD card into the slot.

# **Plugging the Power Cable**

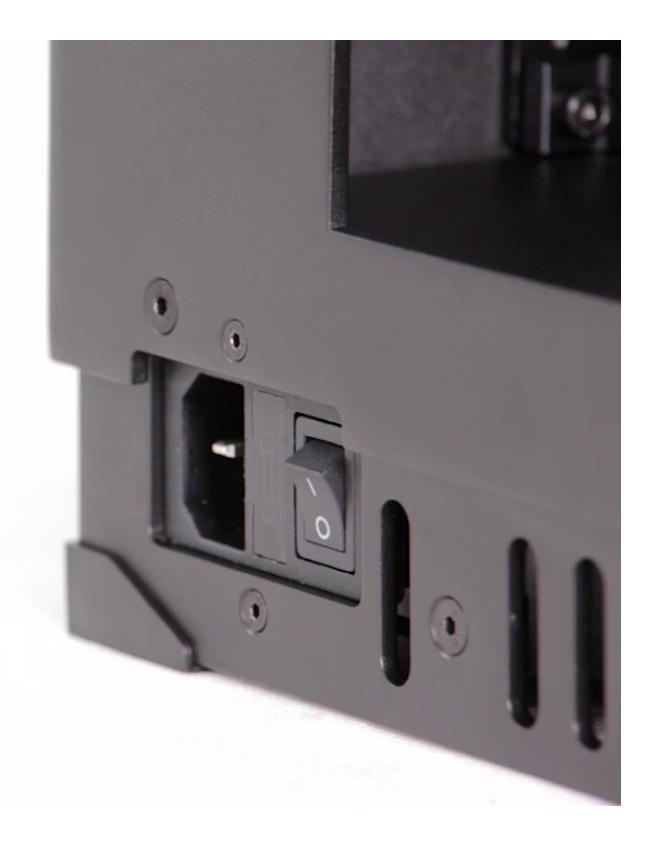

Plug the power cable in.